## koesio

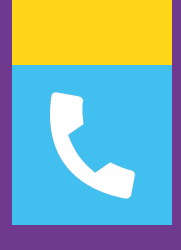

## **FICHE TECHNIQUE**

## Savoir utiliser La console admin 3cx

Service client : 02 38 52 38 52 service-client.cee@koesio.com

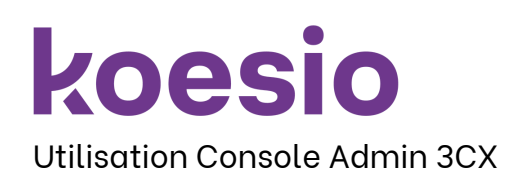

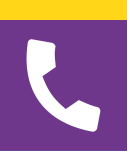

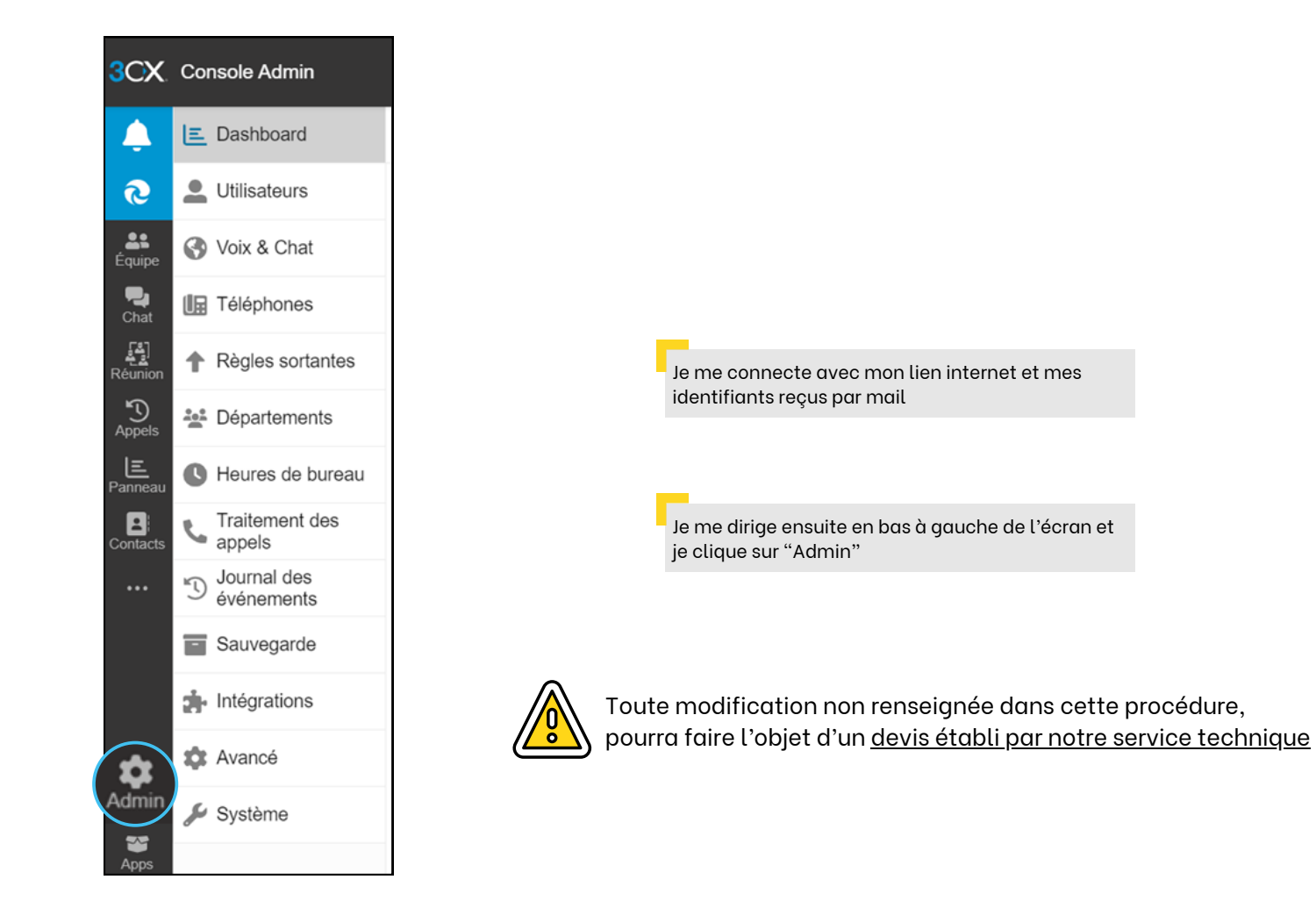

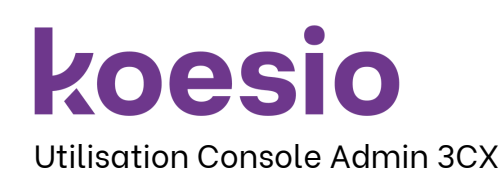

<u>Utilisateurs</u> : Je peux changer le nom, prénom et mail d'un collègue et lui fournir son QR Code Je peux aussi modifier les touches rapides du poste

Je clique sur l'utilisateur à modifier  $\rightarrow$  Général  $\rightarrow$  Modifier les informations (nom, prénom, email, mobile)  $\rightarrow$  BLF  $\rightarrow$  Choisir "BLF" pour collaborateur en interne <u>ou</u> "Raccourcis d'appel personnalisé" pour un numéro externe (fixe ou mobile)  $\rightarrow$  Sauvegarder

<u>Téléphones</u> : Je peux mettre à jour la configuration des téléphones lorsque des changements sont fait sur un ou plusieurs utilisateur(s)

Je clique sur la première coche en haut des numéros internes devant « EXT » pour sélectionner tous les postes → Reprovisionner → MAJ configuration OK

Heures de bureau : Je peux changer les horaires du standard et je peux mettre en place les jours fériés et congés

→ Heures de bureau → Modifier les horaires du standard (attention nous ne sommes pas responsables et merci de faire attention aux messages studio qui ne seront plus valables car horaires différents) → Jours fériés du bureau → Ajouter → Reprendre la procédure des congés

Traitement des appels : Je peux mettre en place le message enregistré lors des jours fériés ou congés

→ Reprise de la procédure des congés

Système : Je peux alimenter l'annuaire entreprise

 $\rightarrow$  Annuaire  $\rightarrow$  Ajouter ou modifier l'annuaire qui sera visible par tout le monde